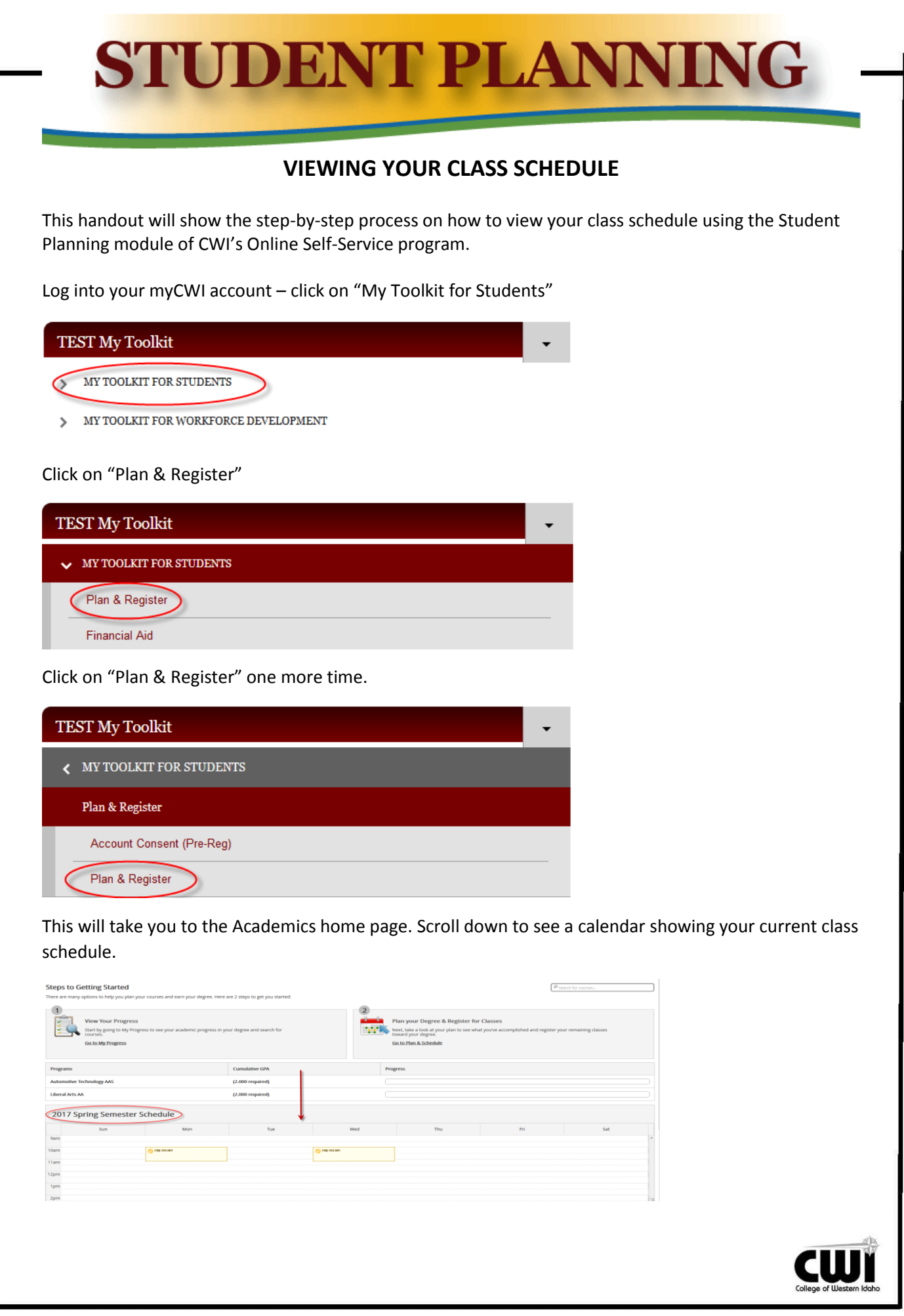

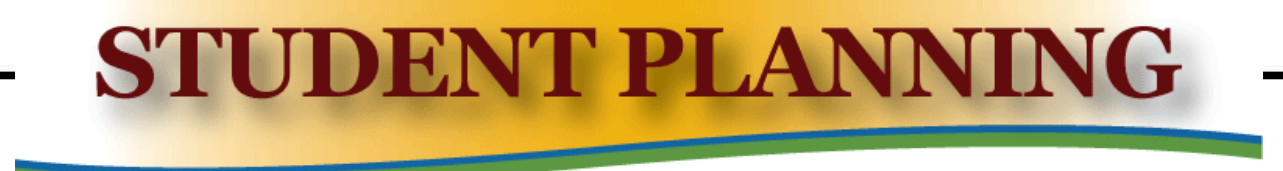

You can also see your schedule by clicking on Box 2 "Plan Your Degree and Register for Classes".

| 2                                                                                                    |  |
|----------------------------------------------------------------------------------------------------|--|
| Plan your Degree & Register for Classes                                                                                |  |
| Next, take a look at your plan to see what you've accomplished and register your remaining classes toward your degree. |  |
| Go to Plan & Schedule                                                                                                  |  |

Please note the calendar term. If the calendar has not defaulted to the desired term you may select the desired calendar by clicking the arrows to the left of the calendar name.

\*Note that yellow classes are scheduled and green classes are registered. Planning your classes does not hold your space in the class, you must register.

| 2017 Spring Semester                      |    | Ð    |     |                                  |     |              |     |
|-------------------------------------------|----|------|-----|----------------------------------|-----|--------------|-----|
| 🍸 Filter Sections > 🛗 Save to iCal 🗎 Prin | it |      |     |                                  |     |              |     |
| ANTH-101: Physical Anthropology           |    |      | Sun | Mon                              | Tue | Wed          | Thu |
|                                           |    | 9am  |     |                                  |     |              |     |
| <ul> <li>View other sections</li> </ul>   |    | 10am |     | <u>CRIJ-103-001</u> <sup>©</sup> |     | CRIJ-103-001 |     |
|                                           |    | 11am |     |                                  |     |              |     |
| ANTH-102: Cultural Anthropology           | ×  | 12pm |     |                                  |     |              |     |
| <ul> <li>View other sections</li> </ul>   | -  | 1pm  |     |                                  |     |              |     |
|                                           |    | 2000 |     |                                  |     |              |     |

To print your schedule click on "Print".

| Schedule                 | Timeline | Advising              | Petitions & Waivers |  |  |  |
|--------------------------|----------|-----------------------|---------------------|--|--|--|
| < > 2016 Fall Semester + |          |                       |                     |  |  |  |
| Filter Secti             | ons 🕻 🛄  | 🛗 Save to iCa 🗎 Print |                     |  |  |  |

From this view you will be able to see which classes you have registered in and which you have planned or waitlisted.

| 2016 Fall Semester |                                    |                                                  | Planned: 3 Credits Enroll | ed: 3 Credits Waitlisted: 0 Credits |
|--------------------|------------------------------------|--------------------------------------------------|---------------------------|-------------------------------------|
| Schedule Details   |                                    |                                                  |                           |                                     |
| Status             | Course Title                       | Time                                             | Location                  | Instructor                          |
| Registered         | ANTH-101-001 Physical Anthropology | MW 11:30 AM - 12:45 PM<br>8/22/2016 - 12/17/2016 | Academic Building, 309    | Gorrell, N                          |
| Planned            | ARTS-101-001H Art History 1        | T 10:00 AM - 11:15 AM<br>8/22/2016 - 12/17/2016  | Academic Building, 105    | Brown, K                            |
|                    |                                    |                                                  |                           |                                     |
|                    |                                    |                                                  |                           |                                     |
|                    |                                    |                                                  |                           |                                     |

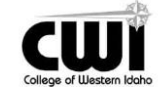

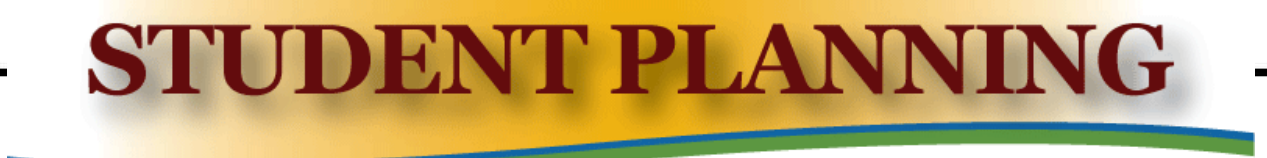

From the calendar view you may also export your class schedule to your personal calendar by clicking the "Save to iCal" button.

| Schedule                             | Timeline | Advising | Petitions & Waivers |  |  |  |
|--------------------------------------|----------|----------|---------------------|--|--|--|
| < > 2016 Fall Semester +             |          |          |                     |  |  |  |
| Filter Sections > Save to iCal Print |          |          |                     |  |  |  |

\*Please see your personal calendar's documentation in order to complete the calendar download.

If you need additional help in resolving registration errors please contact our One Stop representatives in person, on the phone at 208-562-3000, or by email at onestop@cwidaho.cc.

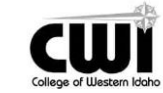